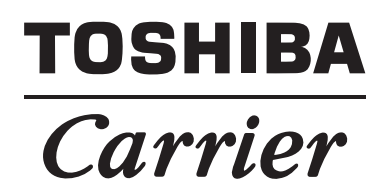

Network Configuration Guide TOUCH SCREEN CONTROLLER for Air Conditioning Control System

Model name:

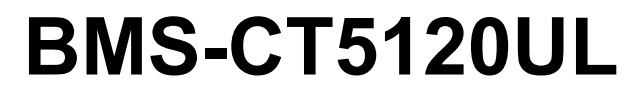

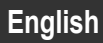

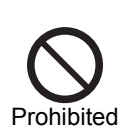

Never connect the TOUCH SCREEN CONTROLLER for Air Conditioning Control System to the Internet. We assume no responsibility for any

problems resulting from connection to the Internet.

Only local area connection is allowed for the TOUCH SCREEN CONTROLLER for Air Conditioning Control System.

This guide describes the setting procedure for connecting the TOUCH SCREEN CONTROLLER for Air Conditioning Control System to your personal computer (abbreviated to "PC" hereinafter) via the network.

PC operation to monitor and control air conditioners is detailed in the Owner's Manual.

# 1. System configuration of PC

The PC to be connected must meet the following system configuration conditions so that the TOUCH SCREEN CONTROLLER for Air Conditioning Control System operates normally.

## <Operating system>

Microsoft Windows 8.1

#### <Hardware>

Screen resolution 1366 × 768 pixels or more

#### <Browser>

Internet Explorer 11

# 2. Connecting LAN cable

Connect the LAN cable to the LAN1 connector on the TOUCH SCREEN CONTROLLER.

# 3. Client PC settings

#### 3-1. Setting IP address

- 1) Log on to the system with the PC administrator's account.
- Click [Start] -> [Control Panel]. (Fig.1)
   Fig.1

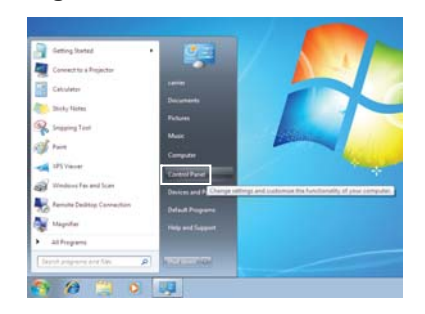

Click [Network and Sharing Center]. (Fig.2)
 Fig.2

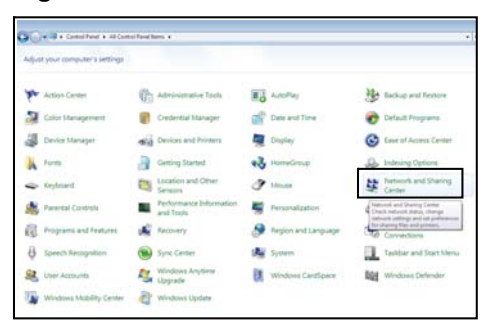

4) Click "Local Area Connection" of View your active networks. (Fig.3)

#### Fig.3

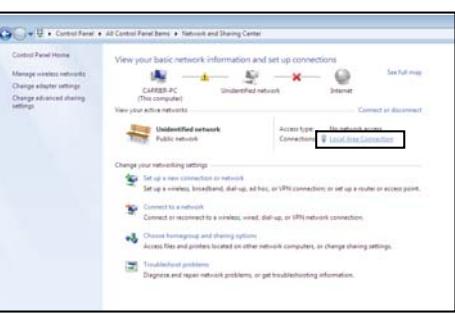

5) Click [Properties] in the Local Area Connection Status window. (Fig.4)

#### Fig.4

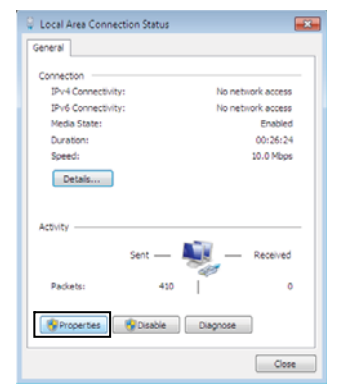

 Select the "Internet Protocol Version 4 (TCP/ IPv4)" checkbox, and click [Properties]. (Fig.5)
 Fig.5

| tworking Sharing                                                                          |                                                                                                    |
|-------------------------------------------------------------------------------------------|----------------------------------------------------------------------------------------------------|
| Connect using:                                                                            |                                                                                                    |
| 🔮 Marvell Yukon                                                                           | 88E8055 PCI-E Gigabit Ethemet Controller                                                                                  |
|                                                                                           | Configure                                                                                                    |
| his connection uses                                                                       | the following items:                                                                                                    |
| Client for Mic                                                                            | crosoft Networks                                                                                                    |
| 🗹 📇 QoS Packet                                                                            | Scheduler                                                                                                    |
| Image: File and Print                                                                     | ter Sharing for Microsoft Networks                                                                                        |
| V .A. Internet Prote                                                                      | ocal Version 6 (TCP/IPv6)                                                                                                 |
| 💌 🔺 Internet Prot                                                                         | ocol Version 4 (TCP/IPv4)                                                                                                 |
| 🗹 🔺 Link-Layer T                                                                          | opology Discovery Mapper I/O Driver                                                                                       |
| 🗹 🔺 Link-Layer T                                                                          | opology Discovery Responder                                                                                               |
|                                                                                           |                                                                                                    |
|                                                                                           |                                                                                                    |
|                                                                                           |                                                                                                    |
| Install                                                                                   | Uninstall Properties                                                                                                    |
| Install<br>Description                                                                    | Uninstall Properties                                                                                                    |
| Install<br>Description<br>Transmission Contr                                              | Uninstal Properties ol Protocol/Internet Protocol. The default                                                            |
| Install<br>Description<br>Transmission Contr<br>wide area network                         | Uninstall Properties of Protocol/Internet Protocol. The default protocol that provides communication recorected extrusted |
| Install<br>Description<br>Transmission Contr<br>wide area network<br>across diverse inter | Uninstall Properties of Protocol/Internet Protocol. The default protocol that provides communication rconnected networks. |

7) Select the "Use the following IP address:" radio button, and set as follows:
IP address: 192.168.2.\*\*\* (\*\*\*: Excluding 80) Subnet mask: 255.255.255.0.
Then click [OK]. (Fig.6)

#### Fig.6

| Internet Protocol Version 4 (TCP/IPv4)                                                                                | Properties                                                           |
|----------------------------------------------------------------------------------------------------|----------------------------------------------------------------------|
| General                                                                                                    |                                                                      |
| You can get IP settings assigned autor<br>this capability. Otherwise, you need to<br>for the appropriate IP settings. | natically if your network supports<br>ask your network administrator |
| Obtain an IP address automatical                                                                                      | ly .                                                                 |
| Use the following IP address:                                                                                         |                                                                      |
| IP address:                                                                                                    | 192.168.2.                                                           |
| Subnet mask:                                                                                                    | 255.255.255.0                                                        |
| Default gateway:                                                                                                    |                                                                      |
| Obtain DNS server address autor                                                                                       | natically                                                            |
| Use the following DNS server add                                                                                      | resses:                                                              |
| Preferred DNS server:                                                                                                 |                                                                      |
| Alternate DNS server:                                                                                                 |                                                                      |
| Validate settings upon exit                                                                                           | Advanced                                                             |
|                                                                                                    | OK Cancel                                                            |

8) Close all the windows.

# 3-2. Setting browser <Internet Explorer>

- 1) Start Internet Explorer.
- 2) Click the [Tools] button.
- 3) Choose "Internet Options" from the pull-down menu.
- Click the "Connections" tab. (Fig.1)
   Fig.1

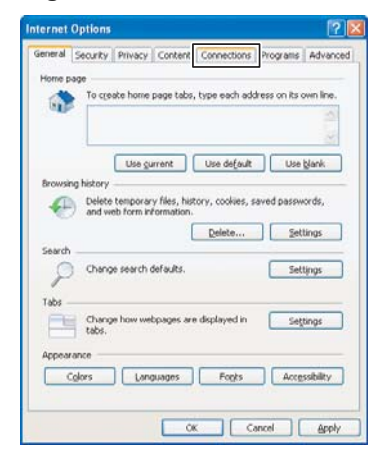

5) Click [LAN settings]. (Fig.2) Fig.2

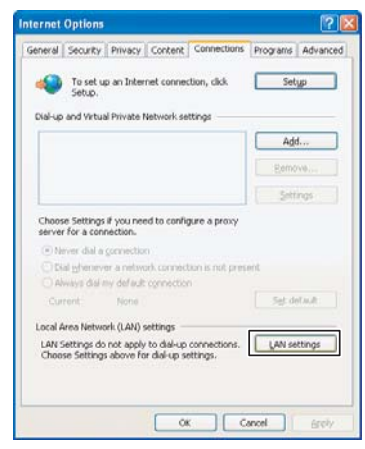

 Clear the "Use a proxy server for your LAN" checkbox (Fig.3) or select the "Bypass proxy server for local addresses" checkbox (Fig.4), and then click [Advanced].

### Fig.3

| Automatic con                  | figuration                   |                          |                     |                      |                 |              |
|--------------------------------|------------------------------|--------------------------|---------------------|----------------------|-----------------|--------------|
| Automatic con<br>use of manual | figuration m<br>settings, di | ay overrid<br>sable auto | fe mani,<br>matic c | al setta<br>onfigura | ngs. T<br>kion. | o ensure the |
| Automatica                     | ily detect si                | ettings                  |                     |                      |                 |              |
| Use autom                      | atic configu                 | ration scrip             | x                   |                      |                 |              |
|                                |                              |                          |                     |                      |                 |              |
| Proxy server                   |                              |                          |                     |                      |                 |              |
| lise a prog<br>kal-up or V     | y server for<br>PN connect   | your LAN                 | (These              | setting              | s will r        | ot apply to  |
| Address                        |                              |                          |                     |                      |                 | Advariged    |
| (D) (b) poiss                  | prosty serv                  | er Tor loca              | Enddred             | spes                 |                 |              |
|                                |                              |                          |                     |                      |                 |              |

#### Fig.4

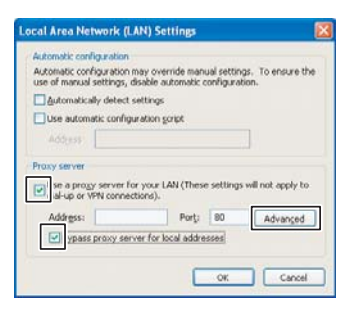

Add "192.168.2.80" to the "Do not use proxy server for addresses beginning with:" field. (Fig.5)

#### Fig.5

| Sec. 18. | ype      | Proxy address to use             | Port         |
|----------|----------|----------------------------------|--------------|
| a        |          |                                  |              |
| H        | TTP:     |                                  |              |
| 5        | ecure:   |                                  |              |
| E        | TP:      |                                  | 1            |
| 5        | odis:    |                                  | 1            |
| eptions  |          |                                  |              |
| ì        | o Dot na | e proxy server for addresses beg | incing with: |
|          | 192-168  | .2.30                            |              |
|          |          |                                  |              |

 Select a URL by language and type it into the address bar to connect to the TOUCH SCREEN CONTROLLER for Air Conditioning Control System (Web type air conditioning control system). Table 1

| English | http://192.168.2.80/amtc_web/logon/en-US |
|---------|------------------------------------------|
| French  | http://192.168.2.80/amtc_web/logon/fr-FR |
| Spanish | http://192.168.2.80/amtc_web/logon/es-ES |

# **TOSHIBA CARRIER CORPORATION**

336 TADEHARA, FUJI-SHI, SHIZUOKA-KEN 416-8521 JAPAN

EH99570501(EN)